| DERS AÇMA İŞLEMLERİ                        | 2 |
|--------------------------------------------|---|
| 1.DERS ACMA EKRAN KULLANIMI                |   |
| 1.1.Ders Bilgileri                         |   |
| 1.1.1.Yeni ders acma islemi nasıl yapılır? |   |
| 1.2.Ders Öğrenci Listeleri                 |   |

# DERS AÇMA İŞLEMLERİ

Ders açma işlemleri ekranında kayıtlanmanın yapılacağı yıl-dönem için birimler ya da üst birimler altında ders açma işlemleri yapılmaktadır.

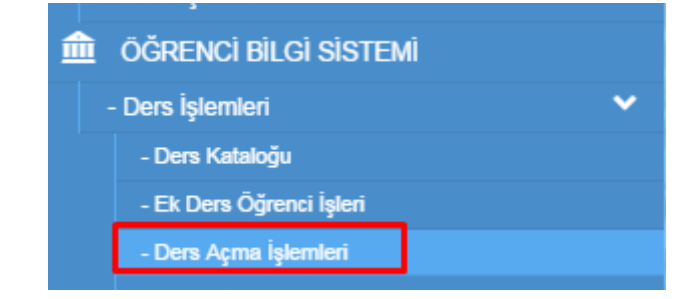

Toplu ders açma işlemi, aktif öğretim planlarında yer alan derslerin ve seçmeli havuzlar altındaki derslerin otomatik olarak açılmasını sağlar.

Eğer bir birim altında birden fazla akademik program varsa ve dersler program bazında farklı gruplarda açılmak isteniyorsa, "Program Bazında Ders Aç" seçeneği işaretlenmelidir.

Ders açma işleminden sonra programlara sunma işlemi yapılmalıdır. Sunma işlemi yapılmadığı takdirde, dersler kayıtlanma ekranında görünmeyecektir.

Derslerin haftalık ders programı bilgileri girilirse, kayıtlanma ekranında, öğrencinin kayıtlandığı dersler için haftalık ders çizelgesi de oluşur. Ders çakışması kontrolünün yapılabilmesi için haftalık programın girilmiş olması gerekir.

Uzaktan Eğitim olarak verilecek sınıflar, sınıfların tahmini öğrenci sayısı, yerleşkesi, dersi veren hocalar tanımlanır ve 1 tanesi not girişinden sorumlu olarak seçilir.

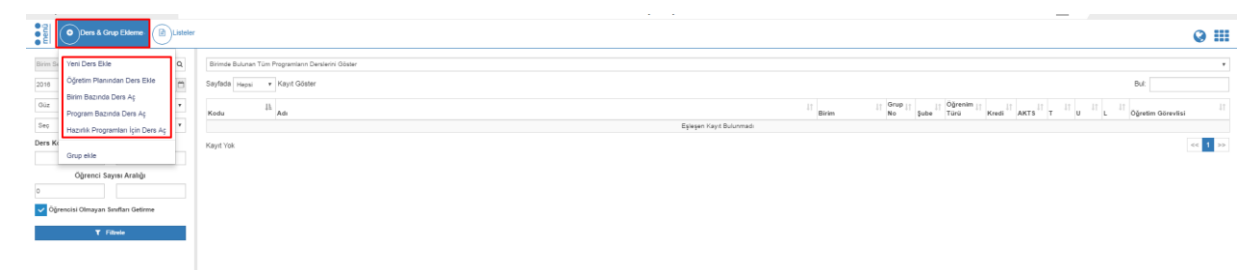

# **1.DERS AÇMA EKRAN KULLANIMI**

Akademik birimlere; yıl, dönem ve eğitim türü seçilerek ders açma ve açılan dersleri düzenleme ekranıdır.

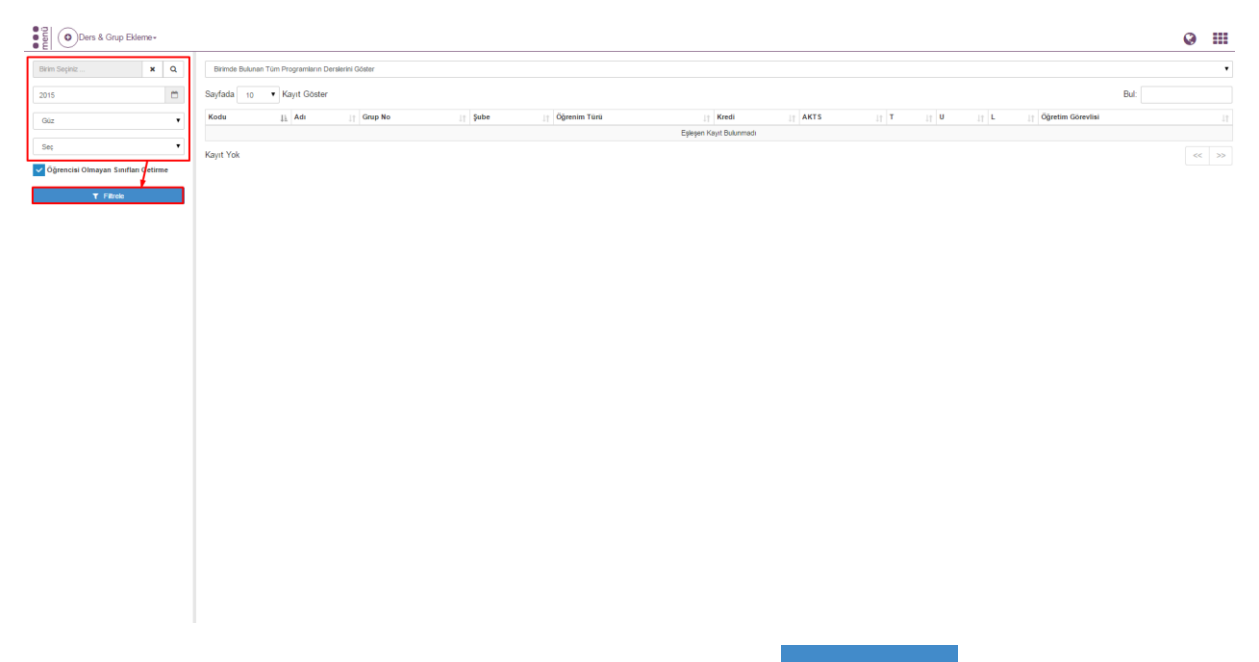

Ders açma işlemlerinde program seçimi yapıldıktan sonra **T** Fitrele butonu tıklanır. Dersler listelenir. Sayfada tüm dersler görüntülenmek istenir ise Hepsi seçeneği ile görüntülenebilir.

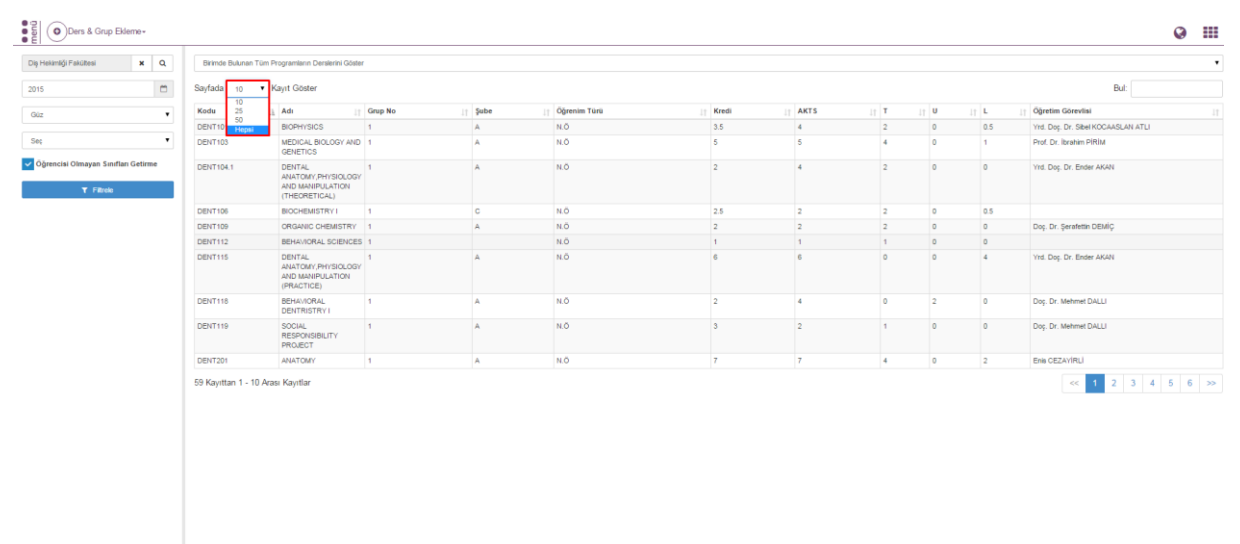

Dersin bilgileri görüntülenmek istenir ise üzeri tıklanır. Ders tıklandıktan sonra ekran içerinde 4 bölüm yer almaktadır:

- 1- Ders Bilgileri
- 2- Sorumlu Öğretim elemanları
- 3- Haftalık ders programları
- 4- Sunulduğu Birimler

| Ders & Grup Eklerne +               | isteler -                                                                            |                         | Ø |             |
|-------------------------------------|--------------------------------------------------------------------------------------|-------------------------|---|-------------|
| Diş Hekimliği Fakültesi X Q.        | <listeye dön<="" geri="" th=""><th></th><th></th><th><b>8</b> SI</th></listeye>      |                         |   | <b>8</b> SI |
| Gúz •                               | DENT101 - BIOPHYSICS / Grp. No:1                                                     |                         |   |             |
| Se: •                               | Dens Bilgleri Demi Veren Öğretim Elemanları Haftalık Ders Program Sunukluğu Birimler |                         |   |             |
| Oğrencisi Olmayan Sınıfları Getirme | Birim                                                                                | Diş Hekimliği Fakültesi |   |             |
| <b>▼</b> Fitrele                    | Ders                                                                                 | DENT101 BIOPHYSICS      |   |             |
|                                     | Grup no                                                                              | 1                       |   |             |
|                                     | Kayıtlı Öğrenci Sayısı                                                               | 74                      |   |             |
|                                     | Şube Bilgisi                                                                         | A                       |   |             |
|                                     | Kontenjan                                                                            | 0                       |   |             |
|                                     | Tahmini Öğrenci Sayısı                                                               | 70                      |   |             |
|                                     | Anket                                                                                | Set                     |   | ٣           |
|                                     | Dersin Verileceği Yerleşke                                                           | Çığl Yerteşilesi        |   | ٠           |
|                                     | Uzaktan Eğitim Sınıfı                                                                |                         |   |             |
|                                     | Ders Açılmayacak                                                                     |                         |   |             |
|                                     |                                                                                      |                         |   |             |
|                                     |                                                                                      |                         |   |             |
|                                     |                                                                                      |                         |   |             |
|                                     |                                                                                      |                         |   |             |

### **1.1.Ders Bilgileri**

Sol üst köşede yer alan YENİ Ders ekle butonu ile ekranda bir tab açılır.

| Ders & Grup Elderne-                                                        | BLi     | steler -                                                                                    |                              | 0 |             |
|-----------------------------------------------------------------------------|---------|---------------------------------------------------------------------------------------------|------------------------------|---|-------------|
| Dip H Yeni Ders Ekle 2015 Birim Bazında Ders Aç Güz Program Bazında Ders Aç | Q<br>10 | CLatege Cert Dire                                                                           |                              | 1 | <b>8</b> SI |
| Sec<br>Grup ekle<br>T Fince                                                 | •       | Ders Biglieri Dersi Veren Öğrelin Demarkan Hatkalı Cers Program Sunskluğu Dirinle<br>Birlim | r<br>Diş Hekimliği Fakultesi |   |             |
|                                                                             |         | Grup no                                                                                     | 1                            |   |             |
|                                                                             |         | Kayıtlı Oğrenci Sayısı<br>Şube Bilgisi                                                      | 74<br>[ A ] ] ] [ A ]        |   |             |
|                                                                             |         | Kontenjan<br>Tahmini Öğrenci Sayısı                                                         | 0<br>75                      |   |             |
|                                                                             |         | Anket<br>Dersin Verileceği Yerleşke                                                         | 54<br>(0) Vritesi            |   | •           |
|                                                                             |         | Uzaktan Eğitim Sınıfı<br>Ders Açılmayacak                                                   |                              |   |             |
|                                                                             |         |                                                                                             |                              |   |             |
|                                                                             |         |                                                                                             |                              |   |             |
|                                                                             |         |                                                                                             |                              |   |             |
|                                                                             |         |                                                                                             |                              |   |             |

Dersin açılacağı birim, yıl ve dönem girişi yapılır. Ders seçimi bölümünde birim, yıl, dönem ve ders seçimi alanları doldurulur. Ders seçimi bölümünden ara butonu tıklanır. Seçilen ders aratılır ve Seçilen Dersin Kodu, Adı, Kredi ve AKTS bilgileri ekrana yansır. Ders aç butonuna basıldığında yeni ders açma işlemi gerçekleşir. Kapat butonu ile girilen bilgiler iptal edilir.

| ODers & Grup Elderne+               | istoler -                                                        |             |                          |                 | ç | ) III |
|-------------------------------------|------------------------------------------------------------------|-------------|--------------------------|-----------------|---|-------|
| Diş Hekimliği Fakültesi X Q         |                                                                  | Ders Açma   |                          |                 |   |       |
| 2015                                |                                                                  | Birim       | Diş Hekimiliği Fakültesi | ×Q              |   |       |
| Güz                                 | DENT101 - BIOPHYSICS / Grp. No:1                                 | Yil         | 2015                     | <b>•</b>        |   |       |
| Seç                                 | Ders Bigleri Dersi Veren Öğretim Elemanları Haftalık Ders Progra | Dönem       | Güz                      | •               |   |       |
| Öğrencisi Olmayan Sınıfları Getirme | Birim                                                            | Ders Seçimi | Ders Araması Yapınız     | * Q             |   |       |
| <b>▼</b> Filtele                    | Ders                                                             |             |                          |                 |   |       |
|                                     | Grup no                                                          |             |                          | Kapat 🛓 Ders Aç |   |       |
|                                     | Kayitti Ogrenci Sayisi<br>Sube Bilgisi                           |             |                          |                 |   |       |
|                                     | Kontenjan                                                        |             | 0                        |                 |   |       |
|                                     | Tahmini Öğrenci Sayısı                                           |             | 70                       |                 |   |       |
|                                     | Anket                                                            |             | Sec                      |                 |   | •     |
|                                     | Dersin Verileceği Yerleşke                                       |             | Ciğli Yerleşkesi         |                 |   | •     |
|                                     | Uzaktan Eğitim Sınıfı                                            |             |                          |                 |   |       |
|                                     | Ders Açılmayacak                                                 |             |                          |                 |   |       |
|                                     |                                                                  |             |                          |                 |   |       |
|                                     |                                                                  |             |                          |                 |   |       |
|                                     |                                                                  |             |                          |                 |   |       |
|                                     |                                                                  |             |                          |                 |   |       |
|                                     |                                                                  |             |                          |                 |   |       |

| Açılan ders | birim seçimi, Y | /ıl, dönem v | e öğretim | türü seçimi | yapılır ve aratılır. |
|-------------|-----------------|--------------|-----------|-------------|----------------------|
| 3           | 3 /             | ,            | 0         | 2           | / /                  |

| Diş Hekimliği Fakültesi              | × | Q |  |  |  |
|--------------------------------------|---|---|--|--|--|
| 2015                                 |   | Ê |  |  |  |
| Güz                                  |   | ۲ |  |  |  |
| Seç                                  |   | • |  |  |  |
| VÖğrencisi Olmayan Sınıfları Getirme |   |   |  |  |  |
| ▼ Filtrele                           |   |   |  |  |  |

#### 1.1.1.Yeni ders açma işlemi nasıl yapılır?

Ders Grup ekleme İşlemleri bölümünden Birim bazında ders açımı, Program bazında ders seçimi ve Grup ekleme işlemi yapılabilir. Toplu Ders Açma bölümünde seçilen birime toplu olarak ders açılabildiği gibi program bazında da ders açma işlemi yapılabilmektedir.

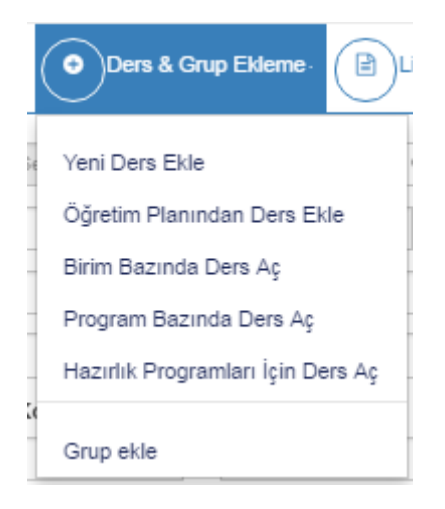

Dersin bilgileri girilmesi için içerisine girildiğinde DÜZENLE butonu ile girişi yapılan birimin, yıl, dönem ve eğitim türünde açılan dersleri öncelikle sağ tarafta sıralanır.

| Ders & Grup Elderne -                                                     |                         |                                                                   |         |         |              |       |         |   |      |      |                                    | 0   |    |
|---------------------------------------------------------------------------|-------------------------|-------------------------------------------------------------------|---------|---------|--------------|-------|---------|---|------|------|------------------------------------|-----|----|
| Diş Hekimliği Fakültesi 🛛 🗙 Q                                             | Birimde Bulunan Tüm P   | ogramların Derslerini Göste                                       |         |         |              |       |         |   |      |      |                                    |     | •  |
| 2015                                                                      | Sayfada 10 🔻 K          | ayıt Göster                                                       |         |         |              |       |         |   |      |      | Bul:                               |     |    |
| Gúz                                                                       | Kodu Jà                 | Adı 11                                                            | Grup No | Sube It | Öğrenim Türü | Kredi | AKTS IT | T | U II | L If | Öğretim Görevlisi                  |     |    |
|                                                                           | DENT101                 | BIOPHYSICS                                                        | 1       | A       | N.Ő          | 3.5   | 4       | 2 | 0    | 0.5  | Yrd. Doç. Dr. Sibel KOCAASLAN ATLI |     |    |
| Seç 🔻                                                                     | DENT103                 | MEDICAL BIOLOGY AND<br>GENETICS                                   | 1       | A       | NÖ           | 5     | 5       | 4 | 0    | 1    | Prof. Dr. Ibrahim PiRiM            |     |    |
| <ul> <li>Öğrencisi Olmayan Sınıfları Getirme</li> <li>Filtrele</li> </ul> | DENT104.1               | DENTAL<br>ANATOMY,PHYSIOLOGY<br>AND MANIPULATION<br>(THEORETICAL) | 1       | Â       | NŐ           | 2     | 4       | 2 | 0    | 0    | Vrd. Doç. Dr. Ender AKAN           |     |    |
|                                                                           | DENT106                 | BIOCHEMISTRY I                                                    | 1       | с       | N.Ő          | 2.5   | 2       | 2 | 0    | 0.5  |                                    |     |    |
|                                                                           | DENT109                 | ORGANIC CHEMISTRY                                                 | 1       | A       | N.Ö          | 2     | 2       | 2 | 0    | 0    | Dog. Dr. Şerafettin DEMİÇ          |     |    |
|                                                                           | DENT112                 | BEHAMORAL SCIENCES                                                | 1       |         | N.Ô          | 1     | 1       | 1 | 0    | 0    |                                    |     |    |
|                                                                           | DENT115                 | DENTAL<br>ANATOMY, PHYSIOLOGY<br>AND MANIPULATION<br>(PRACTICE)   | 1       | A       | NŐ           | 6     | 6       | 0 | 0    | 4    | Yrd. Doç. Dr. Ender AKAN           |     |    |
|                                                                           | DENT118                 | BEHAMORAL<br>DENTRISTRY I                                         | 1       | A       | NŐ           | 2     | 4       | 0 | 2    | 0    | Dog. Dr. Mehmet DALLI              |     |    |
|                                                                           | DENT119                 | SOCIAL<br>RESPONSIBILITY<br>PROJECT                               | 1       | A       | NÔ           | 3     | 2       | 1 | 0    | 0    | Dog. Dr. Mehmet DALLI              |     |    |
|                                                                           | DENT201                 | ANATOMY                                                           | 1       | A       | N.Ö          | 7     | 7       | 4 | 0    | 2    | Enis CEZAVIRLI                     |     |    |
|                                                                           | 59 Kayıttan 1 - 10 Aras | a Kayıtlar                                                        |         |         |              |       |         |   |      |      | <pre>&lt;&lt; 1 2 3 4 !</pre>      | 5 6 | >> |

Düzenleme yapılacak ders tıklandığında ders bilgileri sağ kısımda yer alır. Düzenle butonuna basıldığında sağda yer alan dersin tüm bilgileri aktiflenir.

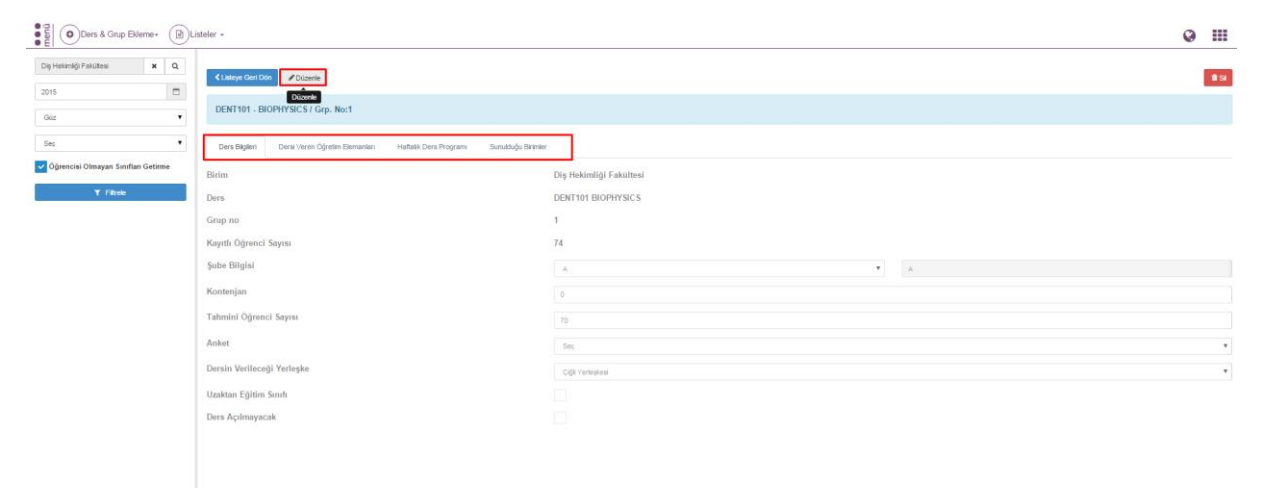

İlk bölümde Ders Bilgileri bölümünde, Grup No, Dersin Kontenjan Bilgisi, Şube Bilgisi, Anket, Tahmini Öğrenci Sayısı, Dersin Verileceği Yerleşke girişleri yapılarak, Uzaktan Eğitim Sınıfı, Günlük Ders Programı Var, Ders Açılmayacak seçenekleri seçilir.

| Clastoye Gon Din         Ojstal         Elifoxystel           DENT101 - BIOPHYSICS / Grp. No:1         Elifoxystel         Elifoxystel           Ders Bigder         Ders Veren Öğretim Elementarı         Haftalık Ders Program         Sunutboğu Birmler | <b>9</b> 4              |
|----------------------------------------------------------------------------------------------------|-------------------------|
| Birim                                                                                                    | Diş Hekimliği Fakültesi |
| Ders                                                                                                    | DENT101 BIOPHYSICS      |
| Grup no                                                                                                    | 1                       |
| Kayıtlı Öğrenci Sayısı                                                                                                    | 74                      |
| Şube Bilgisi                                                                                                    | A A                     |
| Kontenjan                                                                                                    | 0                       |
| Fahmini Öğrenci Sayısı                                                                                                    | 70                      |
| Anket                                                                                                    | 500 .                   |
| Dersin Verileceği Yerleşke                                                                                                    | Ciği Yerleşkesi 🔹       |
| Uzaktan Eğitim Sınıfı                                                                                                    |                         |
| Ders Açılmayacak                                                                                                    |                         |

2. bölümde Dersi Veren Öğretim Elemanları bölümünden sorumlu hoca ve dersi veren öğretim elemanları seçimi yapılır. Dersi Veren Öğretim Üyeleri: Haftalık Ders Programı, Dersin Sunulduğu Birimler başlıkları altında yer alan tüm alanlarda gerekli olan bir alandır. Ders Veren Öğretim Üyeleri başlığı altında, Ad Soyad, T.C. Kimlik ve pozisyon ile sorgulama yapılabilir. Geçerli hoca bilgisinin yer aldığı bölümdeki SİL butonu ile hoca bilgisi silinip, arama yapılan hoca aktiflenebilir.

| <ul> <li>Listeye Geri Dön</li> <li>Iptal</li> </ul>                                 | 🖹 Kaydet |               |       |                |                     |  |       | ∎ Si |
|-------------------------------------------------------------------------------------|----------|---------------|-------|----------------|---------------------|--|-------|------|
| DENT101 - BIOPHYSICS / Grp. No.1                                                    |          |               |       |                |                     |  |       |      |
| Ders Bigler/ Ders Veren Öğretim Elemenlern Haftalık Ders Program Sunukluğu Birinter |          |               |       |                |                     |  |       |      |
| Čýretim Elemens Ara Q 🔭 🕈 Sega Togy (Elsi) 🕈 Yeni Kay Cluştar                       |          |               |       |                |                     |  |       |      |
| Sorumlu                                                                             | Aktif    | Ünvan         | Adı   | Soyadı         | Ders Görev. Ka. Md. |  | Anket |      |
|                                                                                     | 2        | Yrd. Doç. Dr. | Sibel | KOCAASLAN ATLI |                     |  |       | 8 ≓  |

| +Haftalık Ders Planı Ekle                                         | hutonu tiklanarak haftalik dere programi eklenehilir |  |  |  |  |  |
|-------------------------------------------------------------------|------------------------------------------------------|--|--|--|--|--|
| butonu tikianarak naitalik ders programi eklenebilit.             |                                                      |  |  |  |  |  |
| DENT101 - BIOPHYSICS / Grp. No:1                                  |                                                      |  |  |  |  |  |
| Ders Bigileri Dersi Veren Öğretim Elemanları Haftalık Ders Progra | mi Sunudolju Brimler                                 |  |  |  |  |  |
| + Haftalik Ders Plani Ekle 2)Seçili Haftayi Kopyala               |                                                      |  |  |  |  |  |

Haftalık Ders Programı başlığı altında açılan dersin verileceği Hafta, Tarih, Gün, Başlangıç-Bitiş Saati ve Ders Saati Tipi, Dersi Veren Öğretim Üyesi, Derslik ve Açıklama girişi yapılır. Ekranda yer alan KAYDET butonu ile girişler aktiflenir. Girilen tüm bilgiler tablo şeklinde alt kısımda yer alır. Öğrenci kendi sayfasında seçtiği derslerin haftalık programını görür.

| Hafta                        | Seçiniz         |   | • |
|------------------------------|-----------------|---|---|
| Tarih                        |                 |   |   |
| Gün                          | Seçiniz         |   | • |
| Başlangıç Saati              |                 | × | O |
| Bitiş Saati                  |                 | × | O |
| Ders Saati Tipi              | Seçiniz         |   | T |
| Dersi Veren Öğretim<br>Üyesi | Seçiniz         |   | T |
| Derslik                      | Derslik Seçiniz | × | Q |
| Ders Yükü Saati              |                 |   |   |
| Açıklama                     |                 |   | _ |

Ders Planı Ekle / Düzenle

# Diğer Öğretim Elemanları

| Öğretim Elemanı Ara |     | Q  | ×    | + Seçili Kişiyi Ekle |
|---------------------|-----|----|------|----------------------|
| Ünvan               | Adı | So | yadı |                      |

| Kapat | 🛨 Kaydet |
|-------|----------|
|-------|----------|

Girilen haftalık ders programları için kopyalama işlemi yapılabilmektedir. Girilen bir hafta listeden seçildiğinde ekrana KOPYALA butonu yansır.

| Ders & Grup Edeme-                    | stein •                                                                                                    | 0 1   | 1 |
|---------------------------------------|----------------------------------------------------------------------------------------------------|-------|---|
| Diş Hekimliği Fakültesi 🛛 🗙 🔍         |                                                                                                    |       |   |
| 2015                                  | Numpoundo Vapo Valager                                                                                         |       | 1 |
| Güz                                   | DENT101 - BIOPHYSICS / Gyp. No:1                                                                               |       |   |
| Seç 🔻                                 | Dens Bilglant Dens Verein Öğrelin Elemanları Haftalı Dens Program Sunaladışı Birmlar                           |       |   |
| 🗸 Öğrencisi Olmayan Sınıfları Getirme |                                                                                                    |       |   |
| ▼ Filtrelo                            | Versional Dirithmit Lie Version (Lie Version)                                                                  |       |   |
|                                       | Sayfada 10 • Kaye Göster Bul                                                                                   |       |   |
|                                       | Hafta 11 On 11 Tarih 11 Bagi Saati 11 Densik 11 Densik 11 Oren Saat Tipi 11 Öğretim Öyesi 11 Talafi Bilgisi 11 |       |   |
|                                       | 1 Conjemba 30.09.2015 11.30 12.20 P2.05 Teorik Yit Doj: Dr. Skel KOCAASLAN ATU 1                               | - × + |   |

KOPYALA butonuna basıldığında tüm haftalara kopyala, iki tarih arasında kopyala, iki hafta arasına kopyala seçeneklerinden istenilen seçilir ve KAYDET butonuna basılarak kopyalama işlemi gerçekleşir.

| Ders Planı Kopyalama                                                                                                    |
|----------------------------------------------------------------------------------------------------|
| Kopyalanacak Hafta                                                                                                    |
| 1. Hafta                                                                                                    |
| Tüm Haftalara Kopyala 🔹                                                                                                    |
| Tüm ders programı silinecek ve birinci haftadaki tüm veriler diğer haftalara kopyalanacaktır. Devam etmek istiyor musunuz? |
| Kapat 🛃 Kaydet                                                                                                    |

Bu bölümde ayrıca telafi ekleme ve düzenleme işlemleri de gerçekleştirilebilmektedir. Girilen haftalık ders programı listelerinde Telafi Bilgisi ve Telafi Ekle/Düzenle başlıkları yer alır.

| Ders & Grup Ekleme-                   | steler +       |                                  |                      |                              |             |         |                |                                    |                  | Ø     |      |
|---------------------------------------|----------------|----------------------------------|----------------------|------------------------------|-------------|---------|----------------|------------------------------------|------------------|-------|------|
| Dig Hekimiği Fakütesi X Q             | Clateye Ger    | i Dön Oiptal 2                   | 9 Kaydet             |                              |             |         |                |                                    |                  |       | Û SI |
| Gúz                                   | DENT101 -      | BIOPHYSICS / Grp                 | . No:1               |                              |             |         |                |                                    |                  |       |      |
| Seç 🔹                                 | Ders Bilgileri | i Dersi Veren Öğr                | etim Elemanian 🛛 Hal | talik Ders Programi Sunukluj | u Birimler  |         |                |                                    |                  |       |      |
| 🧹 Öğrencisi Olmayan Sınıfları Getirme | + Haftelk De   | rs Plani Ekke 🕴 Seç              | ii Haftayı Kopyala   |                              |             |         |                |                                    |                  |       |      |
| <b>▼</b> Fitrele                      | Sayfada 10     | <ul> <li>Kayıt Göster</li> </ul> |                      |                              |             |         |                |                                    | Bul:             |       |      |
|                                       | Hafta          | Ji Gün                           | 1† Tarih             | 11 Bapl. Saati               | Bitiş Saati | Derslik | Ders Saat Tipi | Öğretim Üyesi                      | 1 Telafi Bilgisi |       |      |
|                                       | 1              | Çerşembe                         | 30.09.2015           | 11:30                        | 12:20       | F2-05   | Teorik         | Yrd. Doç. Dr. Sibel KOCAASLAN ATLI |                  | = 2.3 | 3    |
|                                       | 2              | Çarşamba                         | 07.10.2015           | 11:30                        | 12:20       | F2-05   | Teorik         | Yrd. Doç. Dr. Sibel KOCAASLAN ATLI |                  | = 1.3 | 3    |
|                                       | 3              | Çarşamba                         | 14.10.2015           | 11:30                        | 12:20       | F2-05   | Teorik         | Yrd. Doş. Dr. Sibel KOCAASLAN ATLI |                  | = / 1 | 3    |
|                                       | 4              | Çarşamba                         | 21.10.2015           | 11:30                        | 12:20       | F2-05   | Teorik         | Yrd. Doş. Dr. Sibel KOCAASLAN ATLI |                  | = 1 3 | 3    |
|                                       | 5              | Çarşamba                         | 28.10.2015           | 11:30                        | 12:20       | F2-05   | Teorik         | Yrd. Doç. Dr. Sibel KOCAASLAN ATLI |                  | = / 1 | 3    |
|                                       | 6              | Çarşamba                         | 04.11.2015           | 11:30                        | 12:20       | F2-05   | Teorik         | Yrd. Doş. Dr. Sibel KOCAASLAN ATLI |                  | = 1.3 | 3    |
|                                       | 7              | Çerşembe                         | 11.11.2015           | 11:30                        | 12:20       | F2-05   | Teorik         | Yrd. Doç. Dr. Sibel KOCAASLAN ATLI |                  | = 1 1 | 3    |
|                                       | 8              | Çarşamba                         | 18.11.2015           | 11:30                        | 12:20       | F2-05   | Teorik         | Yrd. Doş. Dr. Sibel KOCAASLAN ATLI |                  | = / 1 | 3    |
|                                       | 9              | Çarşamba                         | 25.11.2015           | 11:30                        | 12:20       | F2-05   | Teorik         | Yrd. Doş. Dr. Sibel KOCAASLAN ATLI |                  | = / 1 | 1    |
|                                       | 10             | Çarşamba                         | 02.12.2015           | 11:30                        | 12:20       | F2-05   | Teorik         | Yrd. Doç. Dr. Sibel KOCAASLAN ATLI |                  | = 1 3 | 3    |
|                                       | 15 Kayıttan 1  | - 10 Arası Kayıtlar              |                      |                              |             |         |                |                                    |                  | « 1 Z | ! >> |

Telafi Ekle/Düzenle başlığı altında hangi hafta için düzenleme ve ekleme istenir ise ona karşılık gelen butona basılır. Açılan sayfada hafta, tarih, gün, Başlangıç saati, bitiş saati, ders tipi, dersi veren öğretim üyesi, derslik ve YKK No girişleri yapılarak Telafi Dersi Ekle butonuna basılır.

| Copinsonial facultaria a Q.<br>2015 Con<br>Con<br>Con<br>Con<br>Con<br>Con<br>Con<br>Con | keye Guil Edor 🛛 🔍 see 🔹<br>FT 101 – EBOPHYSICS / Gep<br>s Bilgion Dens Veren Ogn<br>Reis Dens Plans Edic 🔃 🔅 Seg     | Bragder  <br>N Noc1<br>Ofen Chemanian   H<br>B Flactary Kzacyała | fattaik Ders Program  | Ders Plani Ekle / Düze<br>Hafta<br>Tarih<br>Gün                                                                                                    | Sector          | ,        |                                    |               |    |
|------------------------------------------------------------------------------------------|----------------------------------------------------------------------------------------------------|------------------------------------------------------------------|-----------------------|----------------------------------------------------------------------------------------------------|-----------------|----------|------------------------------------|---------------|----|
| 2015 C                                                                                   | Inge Gerl Don Dess C.S./ Grp<br>IT 101 - BIOPHYSICS / Grp<br>a Bigderi Dens Veren Oğr<br>Reis Dens Plens Eder (2) Seg | Biogeof<br>Noc1<br>Oth Elementary<br>Billetary Kapyala           | fattalik Ders Progra  | Hafta<br>Tanh<br>Gün                                                                                                    | Secur           | •        |                                    |               |    |
| Gio DEn<br>See Den<br>Operecisi Omayan Santian Getimes                                   | IT 101 – BIOPHYSICS / Grp<br>a Bigleri Densi Veran Oğr<br>Rask Dens Plans Elac (@Seşi                                 | n Noci<br>oten Elemeniaes H<br>B Hadtary/ Kopyela                | iaftalik Ders Program | Tarih<br>Gün                                                                                                    |                 |          |                                    |               |    |
| Sec • Der                                                                                | a Bilgheri - Dierai Veren Oğr<br>Rasla Dera Plans Elde - 🖉 🕅 🖓                                                        | otim Elemandari H<br>B Hattayy Kopyela                           | fañalé. Ders Prograf  | Gün                                                                                                    |                 |          |                                    |               |    |
| Oprencisi Olmayan Sınıfları Getirme                                                      | ta Dilgileri Dena Veren Oğr<br>fastri Dena Plani Etaiz                                                                | otan Elemandan H                                                 | iañaik Ders Progra    | Contra Contra Co |                 |          |                                    |               |    |
| Öğrencisi Olmayan Sınıfları Getirme                                                      | fais Den Plan Elle                                                                                                    | a Hatayi Kojoshi                                                 |                       |                                                                                                    | Secur           |          |                                    |               |    |
| +14                                                                                      |                                                                                                    |                                                                  |                       | Başlangıç Saati                                                                                                    |                 | × O      |                                    |               |    |
| T. Filter Saylar                                                                         | ta 10 + Kayit Göster                                                                                                  | 8                                                                |                       | Bitiş Saati                                                                                                    |                 | × O      |                                    | But           |    |
| Hatta                                                                                    | IL Gan                                                                                                    | Tarih                                                            | Bapt. South           | Ders Saati Tipi                                                                                                    | Seciniz         | •        | Opretim Oyeai                      | Tetah Bilgisi |    |
|                                                                                          | Çergembe                                                                                                    | 30.09.2015                                                       | 17:30                 | Dersi Veren Öğretim                                                                                                    | Seciniz         |          | Vrd. Doy. Dr. Sibel KOCAASLAN ATU  | = 1           |    |
|                                                                                          | Çarşamba                                                                                                    | 07.10.2015                                                       | 11:30                 | Uyesi                                                                                                    |                 |          | VID DOC DE SIDELEDCAASLAN ATU      | = /           |    |
| 3                                                                                        | Çarşamba                                                                                                    | 14,10.2015                                                       | 11:30                 | Derslik                                                                                                    | Dersili Segitiz | × Q      | Yrd, Doç, Dr. Sibel KOCAASLAN ATLI | = /           |    |
| 4                                                                                        | Çorşamba                                                                                                    | 21.10.2015                                                       | 11:30                 | Ders Yükü Saati                                                                                                    |                 |          | Vrd. Doç. Dr. Sibel KOCAASLAN ATLI | = /           |    |
| 5                                                                                        | Çarşamba                                                                                                    | 28,10,2015                                                       | 11:30                 |                                                                                                    |                 |          | VID. Dop. Dr. Sibel KDCAASLAN ATU  | = /           | 8  |
| 8                                                                                        | Çargamba                                                                                                    | 04.11.2015                                                       | 11:30                 | Açıklama                                                                                                    |                 |          | Vrd. Dop. Dr. Sibel KDCAASLAN ATLI | = /           |    |
| 7                                                                                        | Çargamba                                                                                                    | 11.11.2015                                                       | 11:30                 | YKk Toplanti Numarasi                                                                                                    |                 |          | YNS, DOJ, DR. SIDERKOCAASLAN ATLI  | = /           | 2  |
|                                                                                          | Çarşamba                                                                                                    | 18.11.2015                                                       | 11.30                 |                                                                                                    |                 |          | VIS Doy Dr. SbelKOGAASLAN ATU      | = 1           | Π. |
|                                                                                          | Çarşamba                                                                                                    | 25.11.2015                                                       | 11:30                 | Diğer Öğretim Elen                                                                                                    | nanları         |          | VID DOL DR. SIDELKOCAASLAN ATU     | = /           | 0  |
| 10                                                                                       | Çarşamba                                                                                                    | 02.12.2015                                                       | 11:30                 | Advertise Designed Ave.                                                                                                    | 0. *            |          | Vird. Doç. Dr. Sibel KOCAASLAN ATU | = 1           | 8  |
| 15 Kay                                                                                   | nttan 1 - 10 Arası Kayıtlar                                                                                           |                                                                  |                       | Copression Consistence of the                                                                                                    |                 | of Code  |                                    |               |    |
|                                                                                          |                                                                                                    |                                                                  |                       | Ünvan                                                                                                    | Adı Soyadı      |          |                                    |               |    |
|                                                                                          |                                                                                                    |                                                                  |                       |                                                                                                    |                 |          |                                    |               |    |
|                                                                                          |                                                                                                    |                                                                  |                       |                                                                                                    |                 |          |                                    |               |    |
|                                                                                          |                                                                                                    |                                                                  |                       |                                                                                                    | Kanat           | + Kaudat |                                    |               |    |
|                                                                                          |                                                                                                    |                                                                  |                       |                                                                                                    | Рара            |          |                                    |               |    |

YKK No. o ders için Yönetim Kurulu Kararları sayfasında yer alan karar numarasının yazıldığı alandır. YKK no. girmek zorunludur. Yönetim Kurulu Kararları ekranından girilir.

| Yeni                 |         | @ Ⅲ                  |
|----------------------|---------|----------------------|
| Arama Seçenekleri    | Karafar | + Yeni Karar Oluştur |
| Birim                |         |                      |
| Birlim Seçiniz 🕱 🔍   |         |                      |
| Karar No             |         |                      |
| Tarih Azabôu         |         |                      |
| ×m                   |         |                      |
| Toplantı Sayısı      |         |                      |
|                      |         |                      |
| Toplantilari Listele |         |                      |
|                      |         |                      |
| lopiantiar           |         |                      |
|                      |         |                      |
|                      |         |                      |
|                      |         |                      |
|                      |         |                      |
|                      |         |                      |
|                      |         |                      |
|                      |         |                      |
|                      |         |                      |
|                      |         |                      |
|                      |         |                      |
|                      |         |                      |
|                      |         |                      |
|                      |         |                      |

Dersin Sunulduğu Birimler başlığı altında, açılan dersin sunulduğu birimler, kontenjan bilgileri ve aktiflik durumları tablo halinde alt alta yer alır. Kontenjan bilgisi üzerine tıklandığında aktiflenir ve gerekli değişiklik yapılabilir. 3.sütunda yer alan aktif kısmında yer alan tick üzerine gelindiğinde değişiklik yapılabilir duruma geçer. Burada yer alan işaret isteğe bağlı olarak kaldırılabilir.

| Ders & Grup Edeme -                  | teler •                                                                                        | ۲ |       |
|--------------------------------------|------------------------------------------------------------------------------------------------|---|-------|
| Dig Hekimšģi Fakültesi x Q.          | Clathys Gant Dite. Byand                                                                       |   | tt Si |
| Qûz 🔻                                | DENT101 - BIOPHYSICS / Grp. No:1                                                               |   |       |
| Seç 🔻                                | Ders Bigleri Desi Veren Öğretim Elamarilar. Həfuali Ders Program Sunabdya Birinker             |   |       |
| Võgrencisi Olmayan Sınıfları Getirme | But                                                                                            |   |       |
| ¥ Fikole                             | Interne (h 100 legitice) Antif<br>Restrikti. Dig Heimsig Falitike - Laans (h 100 legitice) 0 C |   |       |

Tüm yapılan bu işlemlerin sonucunda KAYDET butonuna basıldığında yapılan değişiklikler kaydolmuş olur. İPTAL butonu ile girilen tüm bilgiler ve düzenlemeler iptal edilebilir.

| Clasteye Geri Din Olgazi El Kayetet                                                     |    |           | ti si      |
|-----------------------------------------------------------------------------------------|----|-----------|------------|
| DENT101 - BIOPHYSICS / Grp. No:1                                                        |    |           |            |
| Ders Biglieri Densi Veren Öğretim Bernanları Hatitalık Ders Programı Sunuktudgu Brimter |    |           |            |
|                                                                                         |    |           | Bul:       |
| Birim                                                                                   | 11 | Kontenjan | ↑ Aktif J↑ |
| Rektörlük - Dig Hekimliği Fakültesi - Lisans (% 100 İngilizze)                          |    | 0         |            |
| 1 Kayıtları 1 - 1 Arası Kayıtlar                                                        |    |           |            |

## 1.2.Ders Öğrenci Listeleri

Ders Öğrenci listeleri bölümü, derslerde yer alan öğrenci bilgileri raporlarının listeler halinde çıktılarının alınabileceği bölümdür. Raporun alınmak istendiği ders ya da dersler için öncelikle Açılan Dersler sayfasında ders/derslerin Birim-Yıl-Dönem bilgileri girilir. Listelenen dersler Ders öğrenci Listeleri sayfasında sol tarafta yer alır. Ders Öğrenci Listesi kısmında sol tarafta sıralanan derslerden biri ya da hepsi seçilerek derslerin öğrenci listeleri alınabilmektedir. Ders şeçilip Ders Öğrenci Listesi kısmında yer alan Rapor'a basıldığında rapor sağ tarafa yansır. Ekrana yansıyan raporun üst bölümünde yer alan ikonlarla çıktı alınmadan önce ön izleme yapılabilir, çıktı alınabilir ya da farklı formatlarda kopyası alınabilir.

Bu raporda yer alan başlıklar; No., Öğrenci No., Ad-Soyad, Not Sistemi, Kayıtlanma Tarihi ve Devam Zorunluluğudur.

Ders Öğrenci Sayıları kısmında iki şekilde rapor alınabilir. Derse göre sırala tıklandığında ve rapora basıldığında, Öğrenci sayıları derslere göre sıralanmış şekilde raporlanır. Öğretim üyesi/görevlisine göre sırala tıklandığında ve rapora basıldığında, dersi veren öğretim üyesi/görevlisine göre öğrenci sayıları ve bilgileri sıralanır.

Kayıtlanma Zamanı Listeleri kısmında, 4 çeşit rapor alınabilir: 1. Öğrenci Sayılarına Göre, 2. Ders Öğrenci Listesine Göre, 3.Üst Yarıyıldan Ders Alan Öğrenci Listeleri, 4.Yaz Okulu Öğrenci Listesi. Kayıtlanma Zamanı Listeleri bölümünün yanında Başarı Durumuna Göre Öğrenci Sayıları raporunun alınabildiği bölüm bulunmaktadır. Bu bölümdeki raporlarda öğrencilerin aldığı derslerdeki başarı durumları raporlanabilmektedir. Alınan raporda toplam öğrenci sayısı üzerinden finalde başarılı, bütünlemede başarılı ve başarısız öğrenci sayıları raporlanabilmektedir.

| Ders & Grup Eldeme+                  | Listeler -                                                   | Q                                | ) ===       |
|--------------------------------------|--------------------------------------------------------------|----------------------------------|-------------|
| Diş Hekimliği Fakültesi 🗙            | > Ders Öğrenci Listesi                                       |                                  | <b>8</b> SI |
| 2015                                 | > Derse Göre Sıralı Öğrenci Sayıları                         |                                  |             |
| Güz                                  | > Öğretim Elemanına Göre Sıralı Öğrenci Sayıları             |                                  |             |
| Võgrencisi Olmayan Sınıfları Getirme | Kayıtlanma Zamanı Öğrenci Sayıları                           | Ruber integrans 2 sarwadgu enime |             |
| ¥ Filtrele                           | Kayıtlanma Zamanı Ders Öğrenci Listesi                       | 11. Kontenjan II Aktif           |             |
|                                      | Kayıtlanma Zamanı Üst Yarıyıldan Ders Alan Öğrenci Listeleri | 9                                |             |
|                                      | Kayıtlanma Zamanı Yaz Okulu Öğrenci Listeleri                |                                  |             |
|                                      | > Başarı Durumuna Göre Öğrenci Sayıları                      |                                  |             |
|                                      | > Ders Başarı Durumu Raporu                                  |                                  |             |
|                                      | > Sinif Devam Çizelgesi                                      |                                  |             |
|                                      | Sinav Yoklama Listesi                                        |                                  |             |
|                                      |                                                              |                                  |             |
|                                      |                                                              |                                  |             |
|                                      |                                                              |                                  |             |